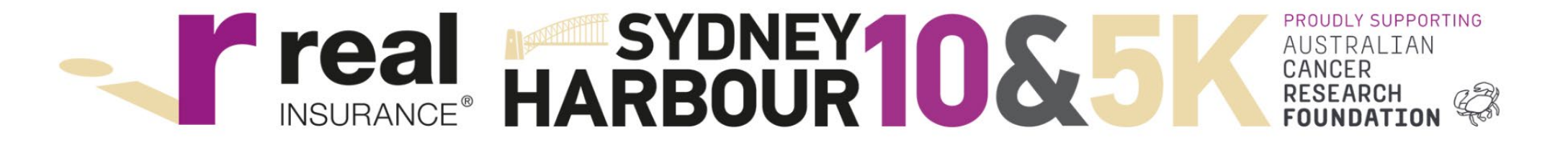

#### **Team Guide**

Register at <u>https://raceroster.com/events/2023/62891/2023-real-insurance-sydney-harbour-10k-and-5k</u>

### Create a Team

- Select 'Create a Team'
- Enter a name this will verify if the name is available

| Teams                                                                                                    |   |
|----------------------------------------------------------------------------------------------------|---|
| Add registrant to a team? * <ul> <li>No, do not add this registrant to a team</li> <li>Yes, create a new team and add this registrant</li> <li>Yes, add this registrant to a team created by someone else</li> </ul> |   |
| Team name *                                                                                                    |   |
| ENTER A TEAM NAME                                                                                                    | 0 |
|                                                                                                    |   |
| By joining a team, I understand and agree that: *                                                                                                    |   |
| The team captain will be able to see various details of my registration, including my contact information.                                                                                                    |   |

## Add to an existing team

- Select 'add to a team created by someone else'
- Select the team

| Teams                                                                                                    |
|----------------------------------------------------------------------------------------------------|
| Add registrant to a team? *                                                                                |
| O No, do not add this registrant to a team                                                                 |
| ○ Yes, create a new team and add this registrant                                                           |
| Yes, add this registrant to a team created by someone else                                                 |
| Select team                                                                                                |
| Real Insurance 🗸                                                                                           |
|                                                                                                    |
| By joining a team, I understand and agree that: *                                                          |
| The team captain will be able to see various details of my registration, including my contact information. |

# Via Participant Dashboard

- If you are already registered and haven't selected your team, you can make this change via your participant
  - dashboard: <u>https://raceroster.com/dashboard/participants</u>

| Sydney Harbour 5km (Adult-                                                                                                    | Over 18)              |                         |
|----------------------------------------------------------------------------------------------------|-----------------------|-------------------------|
| Personal details<br>Name: Test Malva<br>Email:<br>Phone number:<br>+ Show more<br>Additional details                                          | Team No team Add team | Add to an existing team |
| Products         5km Waves: B-Group (Walk the course)         (quantity: 1)         View waiver acceptance         Download waiver acceptance | (                     |                         |

# Team Referral Link

- Share the link specific to your team to invite people to register directly into your team!
- Send an email to info@sh10.com.au to get the team referral link or log into your participant dashboard and *Invite Friends*.

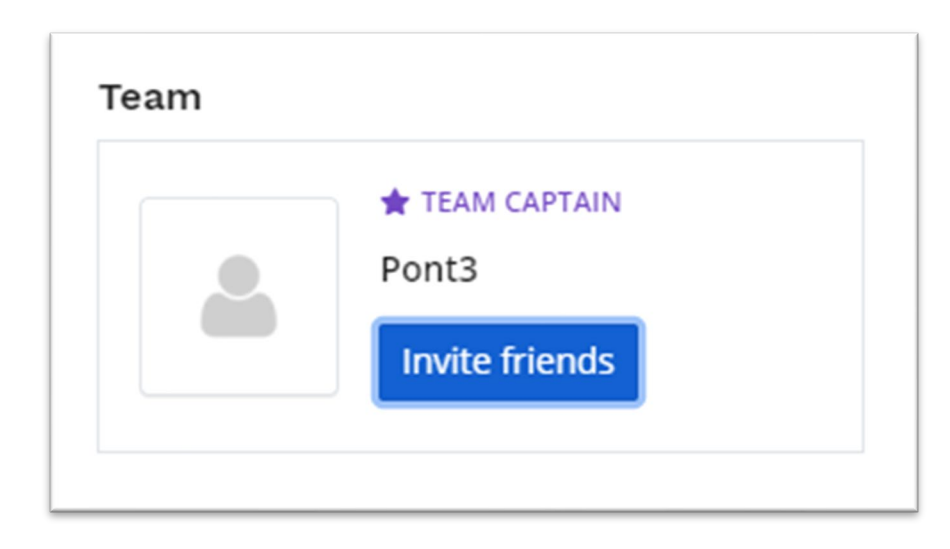

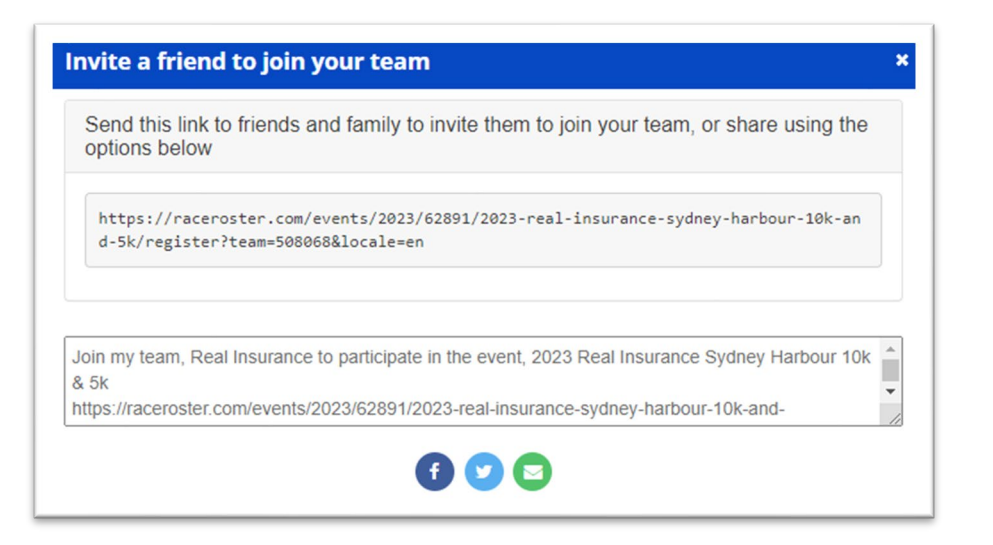

#### Team Referral Link

• If you are registering via a Team Link, it will appear on the registration form and you will not need to select or create a team

| Teams                                             |
|---------------------------------------------------|
| Automatically added to team Real Insurance        |
| By joining a team, I understand and agree that: * |
|                                                   |